# Guide til aktiehandel med handelsplatformen Marketsl

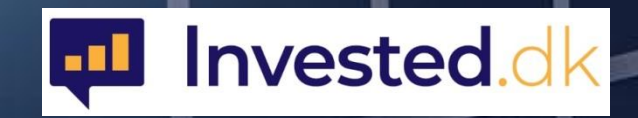

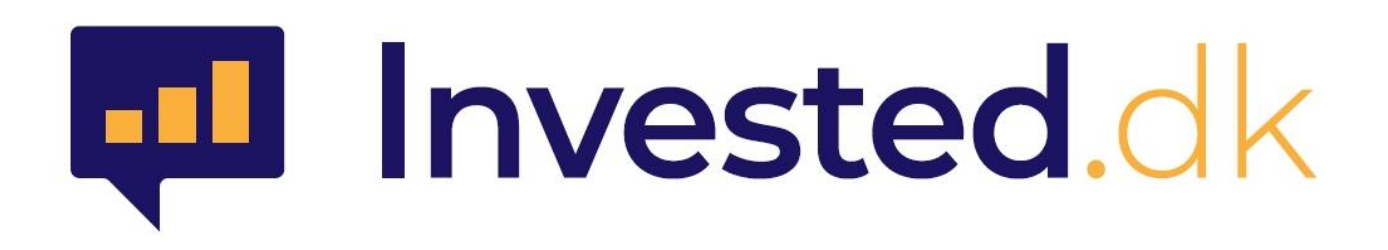

#### September 2021

© Denne guide er udarbejdet af invested.dk i samarbejde med daytrader.dk. Markets.com har ikke godkendt denne guide.

Enhver brug af oplysninger i denne guide - eksempelvis konkrete metoder, investeringer eller handler som følge af indholdet - er på egen risiko. Du skal ikke handle for penge, som du ikke har råd til at tabe, og du bør søge rådgivning, hvis du ikke forstår risikoen. Historisk afkast på værdipapirer garanterer aldrig fremtidige afkast. Vi yder ikke individuel investeringsrådgivning.

Indholdet i denne guide er kun ment som information, og der tages forbehold for fejlagtige oplysninger samt eventuelle efterfølgende ændringer i f.eks. handelsplatformen, regler eller andet.

Invested.dk og daytrader.dk kan i visse tilfælde modtage kommission og/eller betaling og/eller fordele for annoncering fra brokeren, der er omtalt i denne guide. Invested.dk og daytrader.dk tilstræber dog 100% objektivitet i lighed med, hvad man genfinder hos andre typer professionelle medier.

2

# Indhold

| 1.  | Hvad er MarketsI?                                    | 4  |
|-----|------------------------------------------------------|----|
| 2.  | Overblik over MarketsI webtraderen                   | 5  |
| 3.  | Observationslisten og andre lister                   | 7  |
| 4.  | Køb og salg af aktier                                | 8  |
| 5.  | Positionsoversigten 1                                | 0  |
| 6.  | Nøgleoplysninger om de enkelte aktier 1              | 1  |
| 7.  | Ordretyper 1                                         | 2  |
| 8.  | Grafvisning 1                                        | .3 |
| 9.  | Kursalarmer 1                                        | .4 |
| 10. | Kontooversigt 1                                      | 5  |
| 11. | Min portal 1                                         | 6  |
| 12. | Oprettelse af aktiehandelskonto på MarketsI 1        | 7  |
| 13. | Sådan indsætter og hæver du penge til og fra Markets | 21 |
| 14. | Valutakonti og veksling mellem egne konti 2          | 22 |
| 15. | Sådan får man de bedste priser og vilkår 2           | 23 |

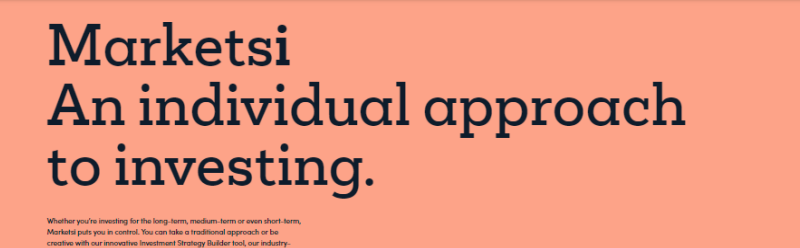

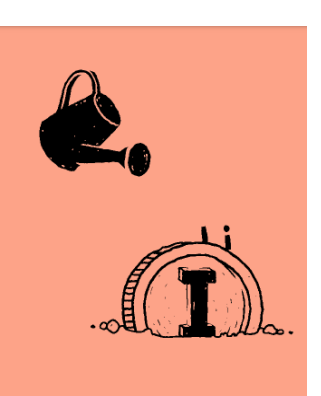

# 1. Hvad er MarketsI?

MarketsI er Markets.com's handelsplatform, som er dedikeret til handel med alverdens aktier på helt almindelig vis. Platformen, der netop er blevet relanceret i et nyt lay-out, indeholder bl.a. et lækkert grafmodul til teknisk analyse af kursgrafer, nyheder og data for specifikke selskaber samt adgang til en lang række investeringsværktøjer. Det er muligt at se og udtrække en lang række rapporter, som bl.a. kan bruges til grundigt at analysere sine afkast på forskellig vis, se kontobevægelser, kontrol af skattemæssige forhold mv. Kontoadministration i forhold til ind- og udbetaling, overførsler mellem egne handelskonti, veksling mv. klares let og hurtigt under ens personlige Min Portal adgang hos Markets.

Det er for nærværende muligt at handle mere end 2000 aktier fordelt på 16 forskellige børser verden over. Udbuddet af aktier justeres løbende.

Nedenfor finder du en kort vejledning til, hvordan man let kommer i gang med at bruge den webbaserede handelsplatform. Foruden den webbaserede platform kan man via IoS og android downloade en app og tilgå en mobilbaseret udgave af platformen ligesom man kan anvende tablets.

Hvis du vil vide mere om hvem Markets.com er, kan du læse en grundig anmeldelse af Markets her.

Hvis du ønsker at handle CFD-baserede produkter tilbyder Markets dette via handelsplatformen **MarketsX**, som du kan læse mere om i vores grundige anmeldelse på ovenstående link. Vi har også udarbejdet en selvstændig vejledning til handel på MarketsX.

I afsnit 12 kan du finde en udførlig vejledning til hvordan du opretter en aktiehandelskonto hos Markets.

Husk endelig også at sørge for, at du som bruger af Invested.dk får glæde af de bedste priser og vilkår straks efter kontooprettelse ved at udfylde en særlig anmodning. Dette kan læse om i <u>afsnit 15</u>.

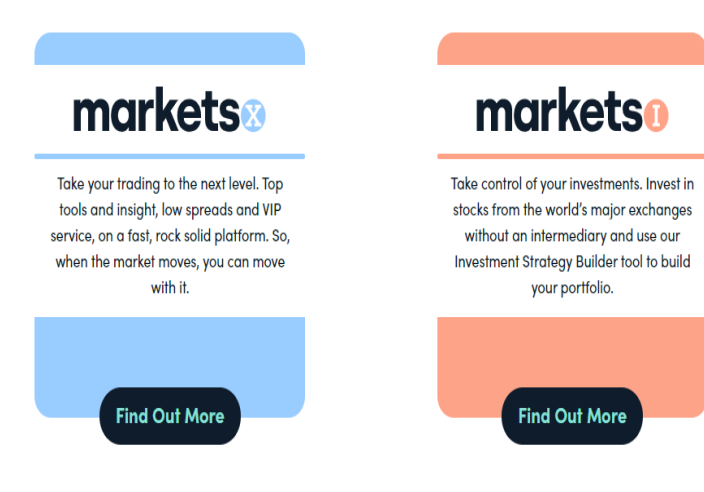

# 2. Overblik over MarketsI webtraderen

MarketsI handelsplatformen er modulopbygget og som standard vises grafvisning øverst i højre side og aktielister i venstre side. Forneden vises positionslisten til venstre og investeringsværktøjer, nyheder mv. til højre. Man kan frit tilpasse de enkelte moduler og også operere med forskellige setups.

Kontomodulet (benævnes kontooversigt), som indeholder mulighed for generering af rapporter til brug for skatteindberetning samt til at få overblik over ens samlede resultat, tilgås ved at klikke på de tre streger helt øverst i højre side.

Veksling og overførsel af penge ind og ud af Markets-konti foregår i Min Portal, som man kan læse mere om i afsnit 11. Min Portal kan også tilgås via de tre streger.

På den standardiserede udgave af handelsplatformen kan man købe og sælge aktier, foretage avanceret teknisk grafanalyse, få adgang til handelsværktøjer, se ens åbne positioner og ordrer. Desuden får man et aktuelt overblik over saldo, urealiseret gevinst/tab samt samlet værdi af ens aktiepositioner.

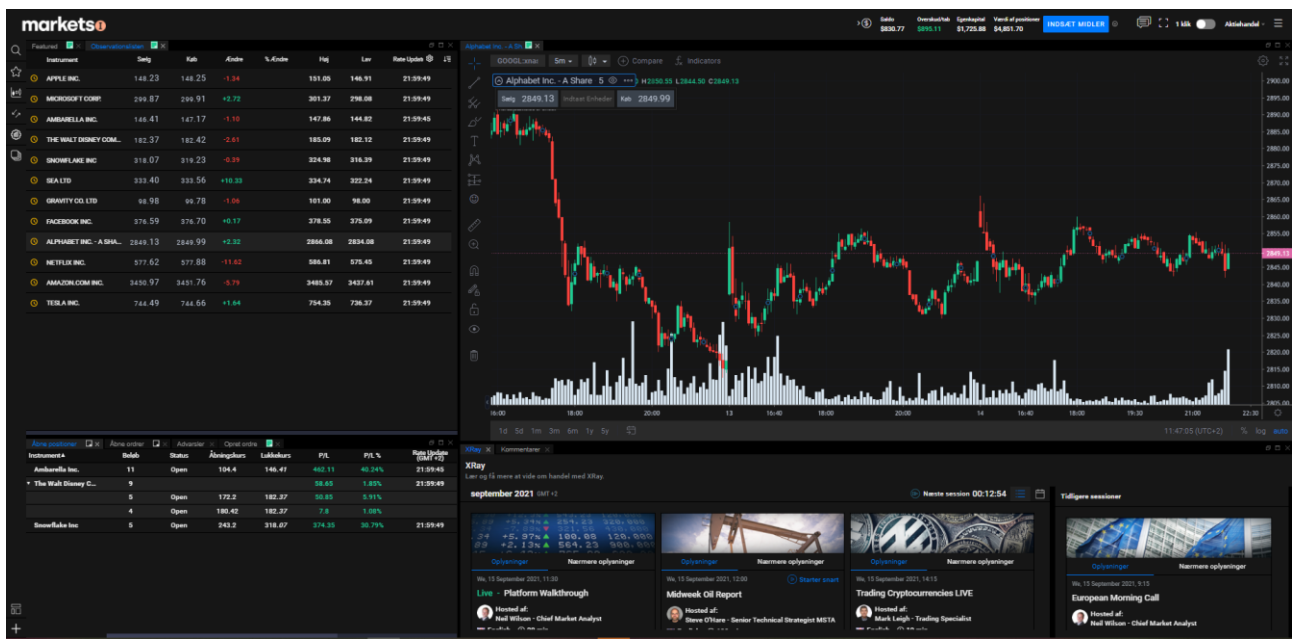

Billedet ovenfor viser den modulopbyggede webplatform, som kan tilpasses efter behov.

De enkelte moduler kan let tilpasses, så man kan få netop det lay-out, som passer en bedst. Man kan operere med flere lay-outs alt efter marked eller hvad man nu ønsker. Det er endvidere muligt at trække de enkelte moduler ud særskilt, så man eksempelvis kan få vist en graf på en anden skærm. Det gør, at man kan få vist adskillige grafer på samme tid, hvis man skulle ønske dette.

Øverst i højre side af platformen vises kontoens saldo, aktuel (urealiseret) gevinst/tab, kontoens samlede værdi samt den samlede værdi af åbne positioner. Man kan tilpasse de værdier, man ønsker vist ved at klikke på den lille pil. Se eksempel nedenfor.

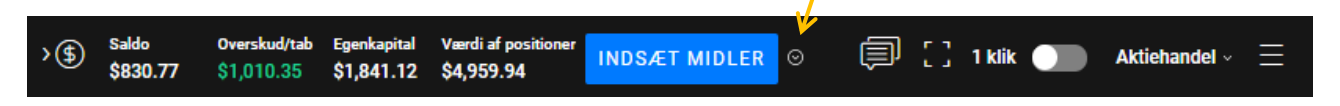

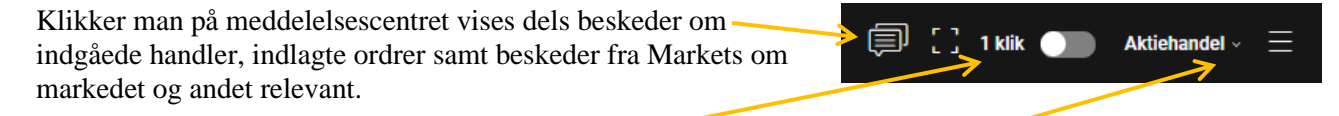

Vælger man at aktivere 1 kliks handelsfunktionen, skal man være opmærksom på, at handler åbnes og lukkes med et enkelt klik fremfor at man skal dobbeltklikke for at gennemføre handlen. Det er selvfølgelig smag og behag, hvad man selv synes er bedst.

Under den lille pil bag "Aktiehandel", kan man skifte direkte til ens øvrige konti hos Markets.

© Udarbejdet af invested.dk og daytrader.dk. Disclaimer: Denne guide er ikke udgivet af Markets.com.

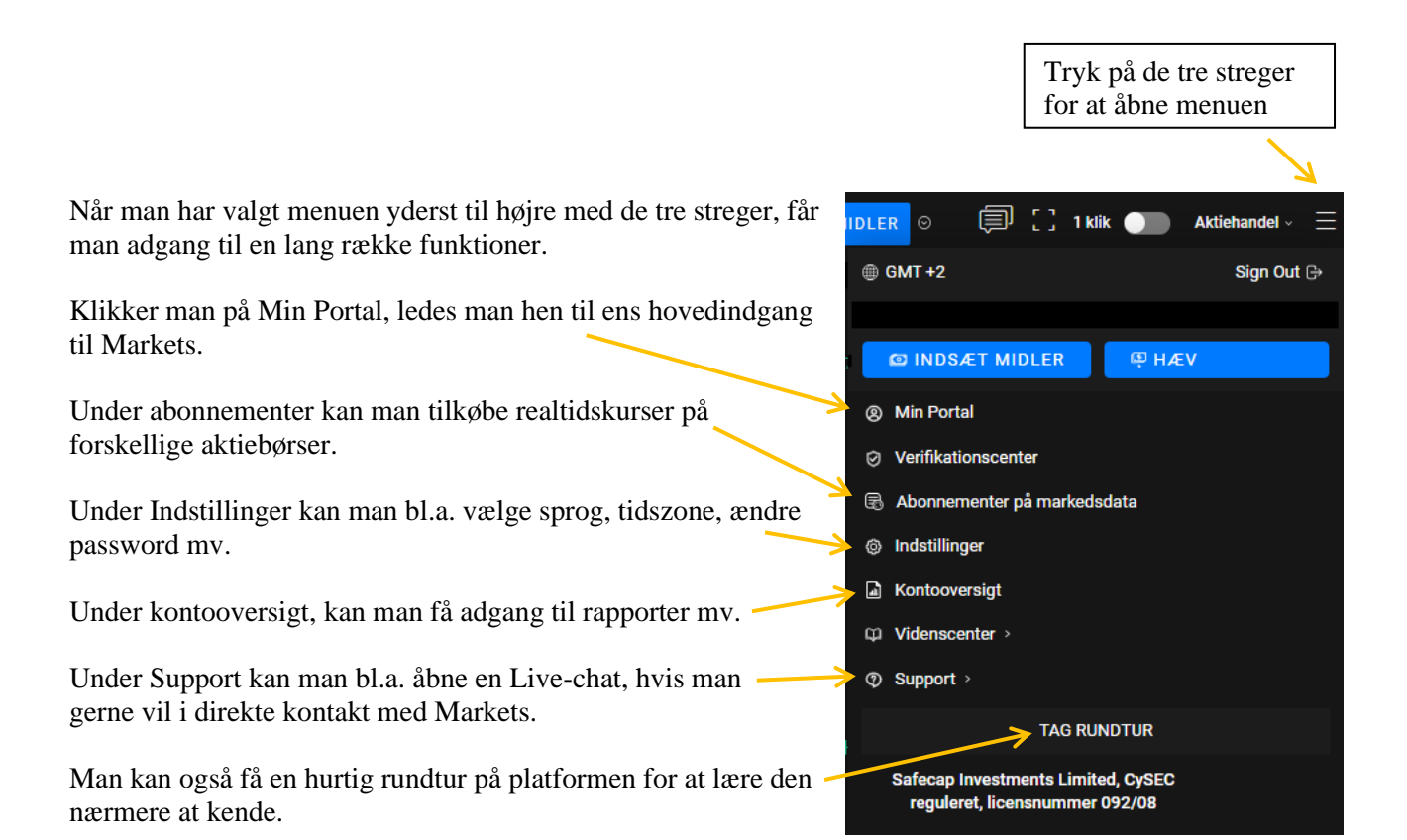

# 3. Observationslisten og andre lister

Det er muligt at udvælge aktier til en observationsliste, som man let kan tilgå i et særskilt modul. Som standard findes denne i venstre side af platformen. Man kan tilpasse listen med de data man ønsker fx aktuel købs- og salgskurs, dagens ændring i point og procent mv.

| Observationslisten 📑 × F | Featured 📑 × NAS | DAQ 📑 🛛 |        |         |        |        | ₽ □ ×           |
|--------------------------|------------------|---------|--------|---------|--------|--------|-----------------|
| Instrument               | Sælg             | Køb     | Ændre  | % Ændre | Høj    | Lav    | Rate Updat≀ 🕸 💵 |
| SNOWFLAKE INC            | 314.70           | 316.34  | +0.44  | +0.14%  | 317.65 | 309.67 | 21:59:49        |
| <b>O</b> AMBARELLA INC.  | 164.24           | 165.03  | +15.39 | +10.34% | 164.93 | 150.83 | 21:59:45        |
| 🔇 SEA LTD                | 335.59           | 337.34  | +6.33  | +1.92%  | 338.78 | 326.17 | 21:59:49        |
| • THE WALT DISNEY COM.   | - 173.54         | 173.59  | +2.27  | +1.33%  | 175.33 | 171.66 | 21:59:49        |
| MICROSOFT CORP.          | 298.46           | 298.53  | +3.61  | +1.22%  | 300.19 | 294.50 | 21:59:49        |
| ( APPLE INC.             | 145.79           | 145.86  | +2.29  | +1.60%  | 146.42 | 143.70 | 21:59:49        |

Ønsker man at tilføje nye aktier til observationsliste kan man finde disse via søgefunktionen ved at trykke på forstørrelsesglasset øverst i venstre side af platformen. Man begynder blot at skrive navnet på en given aktie og når denne dukker op, kan man klikke på stjernen for enden af navnet, hvorefter aktien automatisk tilføjes observationslisten.

|   | ľ           | narkets <b>o</b>                           |          |   |
|---|-------------|--------------------------------------------|----------|---|
| > | Q           |                                            |          |   |
|   | ☆           | Bavarian Nordic A/S<br>(BAVAC): NASDAO OMX | <u>_</u> | 4 |
|   | <b>6</b> 00 | Copenhagen                                 |          |   |
|   |             |                                            |          |   |

Man kan også trække lister med tilgængelige aktier ind fra de forskellige børser man kan handle på.

Klik ude i venstre side på dette ikon. 🔍

Vælg en given børs og træk modulet ind på platformen og placer listen, hvor du gerne vil have den.

Vælg fx aktier fra den danske fondsbørs.

### markets<sub>0</sub> Q ŵ rin - Fu xt Paris (PAR) Norge - Oslo Børs/Oslo Stock Exchange (OSE) ٦ Stater - NASDAQ (NASDAQ) le Stater - NYSE MKT (American Stock Exc ige) (AMEX) - Euronext Brussels (BRU) NASDAQ OMX Stockholm (SSE) tralian Securities Exchange (ASX) - Euronext Amsterdam (AMS) ede Kongerige - London Stock Exchange (LSE SETS) gal - Euronext Lisbon (LISB) Østrig - Wiener Börse/Vienna Stock Exchange (VIE) Danmark - NASDAO OMX Copenhagen (CSE) Tyskland - Deutsche Börse (XETRA) (FSE) de Stater - New York Stock Exchange (NYSE) - NASDAQ OMX Helsinki (HSE) - BME Spanish Exchanges (SIBE) nede Stater - NASDAQ (Small cap) (N

# 4. Køb og salg af aktier

### Åbning af ny position – køb af en aktie

Når man gerne vil købe en aktie, foregår det via et stand alone handels-/ordrevindue. Man kan åbne et handelsvindue ved at trykke på køb ved en given aktie på observationslisten eller en af de andre lister man kan åbne. Tryk fx ved købskursen for Apple for at vælge denne aktie.

| $\circ$     | Observationslisten 📃 🗵 | Featured 📃 🛛 N | ASDAQ 📃 🛛 | CSE 📕 | ×      |        |        | 8 O ×             |
|-------------|------------------------|----------------|-----------|-------|--------|--------|--------|-------------------|
| ~           | Instrument             | Sælg           | Køb       | Ændre | %Ændre | Høj    | Lav    | Rate Updat: 🕸 🛛 🚛 |
| ঠ           | ■ SNOWFLAKE INC        | 317.39         | 318.00    | +2.69 | +0.85% | 318.53 | 315.13 | 16:06:12          |
| <b>●</b> •0 |                        |                |           |       |        |        |        |                   |
|             | $\equiv$ () APPLE INC. | 146.73         | 146.74    | +0.94 | +0.64% | 146.80 | 145.62 | 16:06:18          |
| 47          | = () AMBARELLA INC.    | 162.42         | 164.05    | -1.82 | -1.11% | 164.25 | 161.23 | 16:06:15          |
| ~~          |                        |                |           |       |        |        |        |                   |

Herefter åbnes et handelsvindue for Apple aktien, som vises nedenfor til højre.

Klikker man på pilen kan man finde mere information om den valgte aktie fx minimumshandelsbeløb, valuta, åbningstider mv.

Klikker man på forstørrelsesglasset kan man angive en anden aktie.

Man kan ændre ordretype ved at klikke på de tre forskellige typer ' Marked, Limit og Stop. Forklaring findes nedenfor.

I midten angiver man antal aktier man ønsker at købe.

Den aktuelle købskurs vises her. -

Under værdi kan man se det samlede beløb man er ved at handle for Eventuelle handelsomkostninger vises under omkostninger.

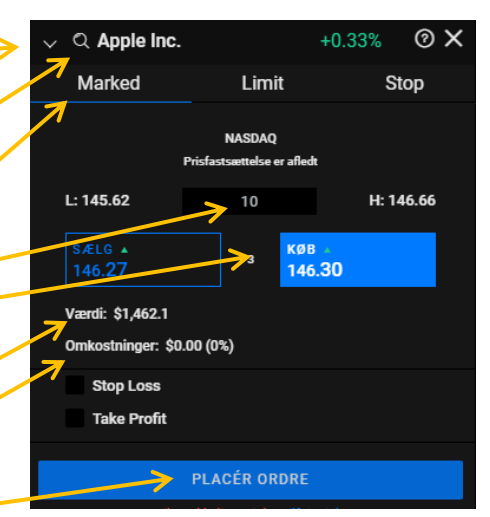

Herefter kan man klikke på Placér ordre, hvorved man øjeblikkeligt handler til den aktuelle markedskurs.

I forbindelse med ordreindlæggelsen kan man ligeledes angive et Stop loss niveau, dvs. en grænse for hvor meget man maksimalt ønsker at risikere i tab, hvis aktien skulle falde. Det er også muligt at angive et Take Profit niveau, dvs en grænse for hvornår man ønsker at hjemtage en given gevinst, hvis aktien skulle stige efter køb.

Såfremt man i en given aktie allerede har en eksisterende position, vil man på ordrevinduet ovenfor kunne trykke på "Sælg" og sælge det antal aktier man allerede ejer. Det er ikke muligt at shorte en aktie på MarketsI. Det skal i givet fald foregå via MarketsX platformen.

Læs om Stop loss og Take profit under afsnit 5. Det er muligt allerede i forbindelse med ordreindlæggelse af indtaste værdierne for disse.

### Køb til limitkurs

Hvis man i stedet for at købe til den aktuelle markedskurs i stedet gerne vil købe en aktie, hvis den falder til et bestemt niveau, vælger man Limit og angiver et kursniveau under det aktuelle.

### Køb til stopkurs

Man har også mulighed for at indlægge en købsordre på et højere niveau end den aktuelle markedskurs. I så fald skal man vælge ordretypen Stop og indsætte et kursniveau, som er højere end det aktuelle. Ideen bag dette skulle være, at hvis en aktie først får momentum og begynder at stige til et vist niveau, så kan satser man altså på at aktien efterfølgende vil stige endnu mere.

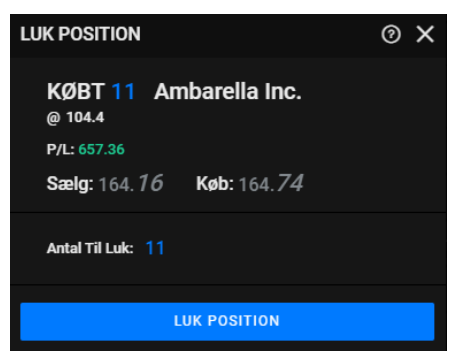

### Lukning af eksisterede position – salg af en aktie

Ønsker man at sælge en aktie man allerede besidder, kan dette foregå via vinduet "Åbne positioner", hvor man for enden af de enkelte positioner skal trykke på det lille kryds, hvorefter et særskilt handelsvindue for positionen åbnes. I dette vindue kan man så trykke Luk position.

Som nævnt ovenfor kan det også gøres i det almindelige handelsvindue, hvis man allerede besidder en position i den valgte aktie.

# 5. Positionsoversigten

I positionsoversigten "Åbne positioner" kan man finde en oversigt over ens åbne aktiepositioner. Man kan tilpasse visningen af positionerne ved at klikke på det lille hjul ude i højre side. Ved at klikke på blyanten kan man ændre kursniveauer for Take Profit/Hjemtag gevinst (TP) og Stop loss (SL) for de enkelte positioner.

| Åbne positioner     | Åbne ordrer | Advarsle | er × Opret ordr | re 📑 🔀         |        |        |     |     | \     |
|---------------------|-------------|----------|-----------------|----------------|--------|--------|-----|-----|-------|
| Instrument▲         | Beløb       | Status   | Åbningskurs     | Lukkekurs      | P/L    | P/L %  | TP  | SL  |       |
| Ambarella Inc.      | 11          | Open     | 104.4           | 164. <i>24</i> | 658.24 | 57.32% | +TP | +SL | + 🖉 🖂 |
| ▶ The Walt Disney C | 9           |          |                 |                | -20.82 | -0.66% |     |     | + 🗵   |
| Sea Ltd             | 4           | Open     | 335.5           | 335. <i>59</i> | 0.36   | 0.03%  | +TP | +SL | + 🖉 🖂 |
| Snowflake Inc       | 5           | Open     | 243.2           | 314. <i>70</i> | 357.5  | 29.40% | +TP | +SL | + 🖉 🖂 |
|                     |             |          |                 |                |        |        |     |     |       |
|                     |             |          |                 |                |        |        |     |     |       |
|                     |             |          |                 |                |        |        |     |     |       |

Klikker man på krydset til højre for de enkelte positioner kan man lukke disse direkte.

Ønske man at ændre et Take Profit (TP) eller Stop loss niveau, kan man også gøre det direkte ved at skrive niveauet ind i boksene ovenfor under de enkelte aktiepositioner.

# 6. Nøgleoplysninger om de enkelte aktier

Når man har valgt en aktie, og fået denne vist på kursgrafen, kan man finde en masse information om både selve aktien samt selskabet, som står bag aktien. Nedenfor vises info for Microsoft aktien, hvor fanen "Nøglestatistikker" er valgt. Her ses en masse kursdata for aktien fx gennemsnitligt kursmål for aktien, nøgletal, markedsværdi, dividende mv. Trykker man på knappen "Download" kan man hente en fyldig analyse) af den valgte aktie, som fx indeholder data fra peers, analytikermeninger, nøgletal og meget mere.

Under fanen "Diagram" findes selve grafen, under "Financials" kan man finde regnskabstal. Under "Profil" kan man bl.a. læse om, hvad det pågældende selskab beskæftiger sig med. Under "Indsigt" kan man bl.a. læse oplysninger om insideres handler, hedgefondes positioner, konsensusmål mv.

| Microsoft C to.<br>Microsoft Core.<br>Microsoft Core.<br>Microsoft C | Setu 239 Set INDTAST ENH                                                                                  | EDER K88 - 19.99                                                                 | ORDRER                               |         |                                                                                                    | ø 0                                    |
|----------------------------------------------------------------------------------------------------|----------------------------------------------------------------------------------------------------|----------------------------------------------------------------------------------|--------------------------------------|---------|----------------------------------------------------------------------------------------------------|----------------------------------------|
| ÅBN                                                                                                    | 298.5                                                                                                    | MARKEDSVÆRD                                                                      | н                                    | 2243.8B | Thomson Reuters                                                                                        |                                        |
| TIDL. LUK                                                                                                    |                                                                                                    | - EPS                                                                            |                                      | 8.05507 | Senest rapporteret 19 June, 2020                                                                       |                                        |
| 1-ÅRIG ÆNDRING                                                                                                    |                                                                                                    | BETA                                                                             |                                      | 0.77968 | Gns. kursmål                                                                                           | \$334.55                               |
| DAGLIGT INTERVAL                                                                                                    | 297.50 - 300.8                                                                                            | VOLUMEN                                                                          |                                      |         | Descent of 02 connected analytikase dor tillurder                                                      | -12% Stigning                          |
| 52 UGERS INTERVAL                                                                                                    |                                                                                                    | 10 DAGES GNS.                                                                    |                                      | 26.0736 | Microsoft inden for de seneste 3 måneder, er det<br>\$334.55, med et højt skøn på \$411 og et lavt skø | t gennemsnitlige kursmål<br>n på \$275 |
| DIVIDENDE PR. AKTIE                                                                                                    | 2.1                                                                                                    | 3 MÅNEDERS GI                                                                    | 4S.                                  | 471.75  |                                                                                                    |                                        |
|                                                                                                    |                                                                                                    |                                                                                  |                                      |         |                                                                                                    |                                        |
| ANALYSE OG UDTALELSER<br>ANALYTIKERES RATINGS (*)<br>Gen. korensil<br>\$334,55<br>(12). Singeleg)<br>Korensus<br>STRONG BUY                                                                                                    | HEDGEFOND TILLID () INSIDE<br>Tendena<br>•FALDET<br>Efter 117M aktier i det Vaa<br>senantie kvartal for d | IS AKTIVITET ⑦<br>Tendens<br>4KØBT<br>di 27,146,300 inden<br>e seneste 3 måneder | NEWS SENTIMENT<br>BEARISH<br>14% 86% |         |                                                                                                    |                                        |

# 7. Ordretyper

Nedenfor findes en beskrivelse af de tre typer af ordrer, man kan anvende, når man ønsker at købe en aktie på MarketsI platformen.

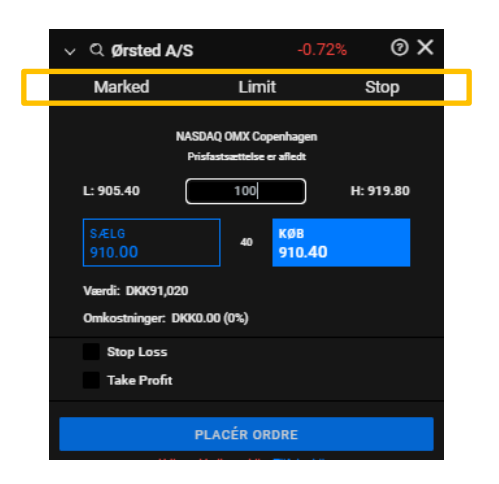

| Ordretype                 | Beskrivelse                                                                                                    |
|---------------------------|----------------------------------------------------------------------------------------------------|
| Markedsordre<br>(Marked)  | Anvendes til enten at købe eller sælge på den bedste kurs tilgængelig på børsen på tidspunktet, hvor ordren afgives.                                                                                                    |
| Limitordre<br>(Limit)     | Limitordrer bruges til at gå ind i markedet på et fastsat kursniveau, som ligger under det aktuelle kursniveau.                                                                                                    |
|                           | En limitordre skal således placeres under den aktuelle markedskurs, hvorefter ordren<br>automatisk vil blive eksekveret, hvis udbudskursen efterfølgende matcher limitkursen.                                                                                                    |
| Stopordre<br>(Stop)       | Stopordrer bruges til at købe en aktie, som er steget til et fastsat niveau over det<br>aktuelle niveau. Hensigten er, at hvis en aktie stiger et vist niveau, vil man gerne ride<br>med på denne stigning.                                                                                                    |
|                           | En stopordre skal således placeres over den aktuelle markedskurs, hvorefter ordren<br>automatisk vil blive eksekveret, hvis udbudskursen efterfølgende stiger og matcher den<br>angivne stopkurs.                                                                                                    |
| Tilknyttede<br>ordretyper | Beskrivelse                                                                                                    |
| Stop loss                 | Stop loss ordrer, som enten tilknyttes i forbindelse med at man åbner en position eller<br>efterfølgende, medfører at man automatisk får lukket en åben position efter et vist fald.<br>Det er altså en tabsmimimeringsmekanisme, som kan bevirke, at man måske undgår et<br>stort tab, hvis en aktie dykker hurtigt. |
| Take profit               | Take profit ordrer kan enten tilknyttes i forbindelse med at man åbner en position eller<br>efterfølgende, og medfører, at man automatisk kan hjemtage en gevinst, hvis det<br>kurstarget man angiver rammes.                                                                                                    |

# 8. Grafvisning

MarketsI platformens grafmodul er særdeles brugbart til at foretage avancerede tekniske analyser, men kan også bare bruges til hurtig grafvisning. Grafvisningen bygger rent teknisk på Tradingview.com. Grafer vises som standard til højre på skærmen og kan forstørres eller formindskes. Man kan også skyde grafen ud af skærmbilledet og få det vist på en anden skærm, hvis man ønsker det. Man kan desuden få vist flere grafer ad gangen fx forskellige aktier eller forskellige tidsperioder. Grafen lænkes automatisk til den aktie man senest har klikket på i observationslisten eller en anden liste (hvis farvekoderne er identiske).

Man kan bl.a. få den avancerede kursgraf vist med candlesticks, hvor en periodes kursstigning vises med grønne candles (barer) og en periodes kursfald vises med tilsvarende røde candles. Tidsperioderne kan sættes ned til 1 minut pr. candle/bar og op til 1 måned.

Man kan på grafen påsætte en lang række tekniske studier (indikatorer) f.eks. momentum indikatoren Relative Strength Indicator (RSI), påsætte flere glidende gennemsnit, bollinger bands mv. Man kan endvidere indtegne trendlinjer, kanaler, måle kursudvikling, lave fibonacci retracements, påføre kommentarer og meget, meget mere.

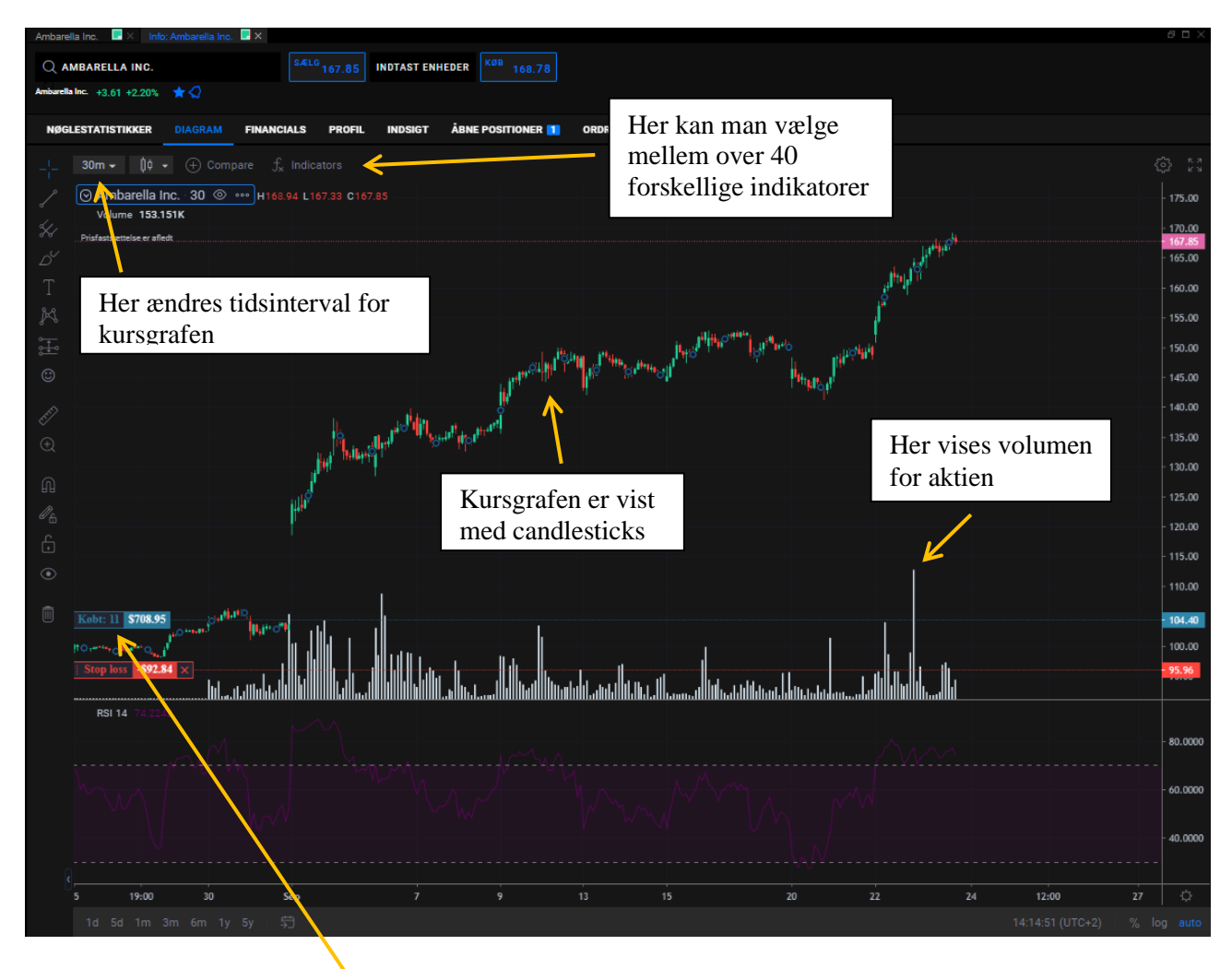

Har man åbne positioner vises disse på grafen, hvor man også kan ændre fx stop loss niveau, lukke handlen mv. Ovenfor kan man se en åben position bestående af 11 Ambarella aktier, som for nærværende har en åben gevinst på ca. 709 USD. Positionen er købt til kurs 104 og den nuværende kurs er ca 168.

På grafen oven for er der påført en RSI, Relative Strength Indicator, i bunden.

# 9. Kursalarmer

Man kan let opsætte kursalarmer (Alerts) på aktier, som man gerne vil følge tæt. Man kan modtage besked om alarmerne pr e-mail eller direkte på skærmen, når man har handelsplatformen åben (via pushnotifikation).

Man finder en samlet oversigt over alle ens alarmer i modulet "Alerts", som kan vælges ude i venstre side af platformen (vælg ikonet med de to pile) og trækkes ind, hvis det ikke allerede findes.

| Open Positions  | Open Orders          | Alerts × Create Ord    | ier 🔲 ×                               |                       |      | e o ×       |
|-----------------|----------------------|------------------------|---------------------------------------|-----------------------|------|-------------|
| KURS NÅR (2)    |                      |                        |                                       |                       |      | NY ADVARSEL |
| Instrument      | Sats For Udløsning A | f Advarsel Type Notifi | kation                                |                       | Note |             |
| Ambarella Inc.  | 175                  | 🗸 E-mail               | Push-notifikation                     | Veb Push-notifikation |      | + 🖉 🗵       |
| Amazon.com Inc. | 3500                 | 🗸 E-mail               | <ul> <li>Push-notifikation</li> </ul> | Veb Push-notifikation |      | + 🖉 🖂       |
|                 |                      |                        |                                       |                       |      |             |

### 10. Kontooversigt

Under Kontooversigten, som kan tilgås via menuen under de tre streger øverst til højre på platformen, kan man bl.a. under fanen "Historiske rapporter" udtrække en samlet porteføljerapport, som på aggregeret niveau viser resultatet i en periode f.eks. år til dato for alle ens konti. Rapporten er meget detaljeret og bryder ens resultat helt ned i detaljer med specifikke omkostninger, fordelinger mv. Man kan ligeledes finde oversigter over udbetalt aktieudbytte, kontoudskrifter, handelsoversigter mv.

Man kan følge dagens specifikke udvikling under fanen "Portefølje" mens fanen "Præstation" viser årets udvikling på en særdeles overskuelig måde ned angivelse af månedlig udvikling og ens topscorerer og bundskrabere.

Man kan analysere endnu mere på aktieniveau under fanen "Afkast analyse" og se udviklingen både i lukkede positioner og urealiserede positioner.

| markets:<br>part of markets.com                                                                                                    | HANDEL ANALYSER KONTO                                                                 | Q Søg efter instrum                             | ⊠ @ ≡                                                                                                    |
|----------------------------------------------------------------------------------------------------|---------------------------------------------------------------------------------------|-------------------------------------------------|----------------------------------------------------------------------------------------------------|
| Præstation Portefølje nistoriske rapporter Afkast                                                                                      | analyse Indbetalinger og Udbetalinger Andre                                           |                                                 |                                                                                                    |
| Standard rapport                                                                                                    |                                                                                       |                                                 |                                                                                                    |
| Portefølje Rapport                                                                                                    | Handler                                                                               | Kontoudskrift                                   | Aggregerede beløb                                                                                                    |
| Download en samlet PDF med oplysninger om afkast,<br>gevinstitab, positioner, handler og kontantbogføringer<br>for en bestemt periode. | Rapporten omfatter gennemførte og lukkede handler i en<br>periode.                    | Oversigt over alle kontantbevægelser I perioden | Fuld adgang til dine kontodata med aggregerede beløb<br>i et Excel-ark. Arket indeholder forskellige aggregerede<br>tal, der viser, hvad der er sket på din(e) konto/konti i en<br>given periode. Dette inkluderer G/T, eksponeringer og<br>bogføringer. |
| ÂBN                                                                                                    | ÅBN                                                                                   | ÅBN                                             | ABN                                                                                                    |
| Aktieudbytte                                                                                                    | Obligationsudbytte                                                                    | Renteoplysninger                                | Holding Fee detaljer                                                                                                    |
| Rapporten indeholder oplysninger om modtaget (E) udbytte for en bestemt periode.                                                       | Rapporten indeholder oplysninger om modtagne bilgationsrenter for en bestemt periode. | Rapporten indeholder oplysninger om fer         | Rapport indeholder oplysninger om beholdningsgebyr.                                                                                                    |
| ABN                                                                                                    | ABN                                                                                   | Abn                                             | Abn                                                                                                    |

En del af disse rapporter kan man bruge som dokumentation og beregningsgrundlag i forhold til den årlige indberetning til Skat. Invested.dk har udarbejdet en særskilt guide til hvordan man indberetter til Skat, når man handler via Markets. Man kan finde den under "Mit investeringsunivers" og "Gratis e-bøger", når man er logget ind på Invested.dk.

# **11.** Min portal

Min portal fungerer som indgang til Markets, hvor man bl.a. kan vælge mellem ens konti på hhv. MarketsI og MarketsX. Det er også her man indsætter og hæver penge, veksler til andre valutaer. Man kan også åbne nye konti her under "Tilføj en konto".

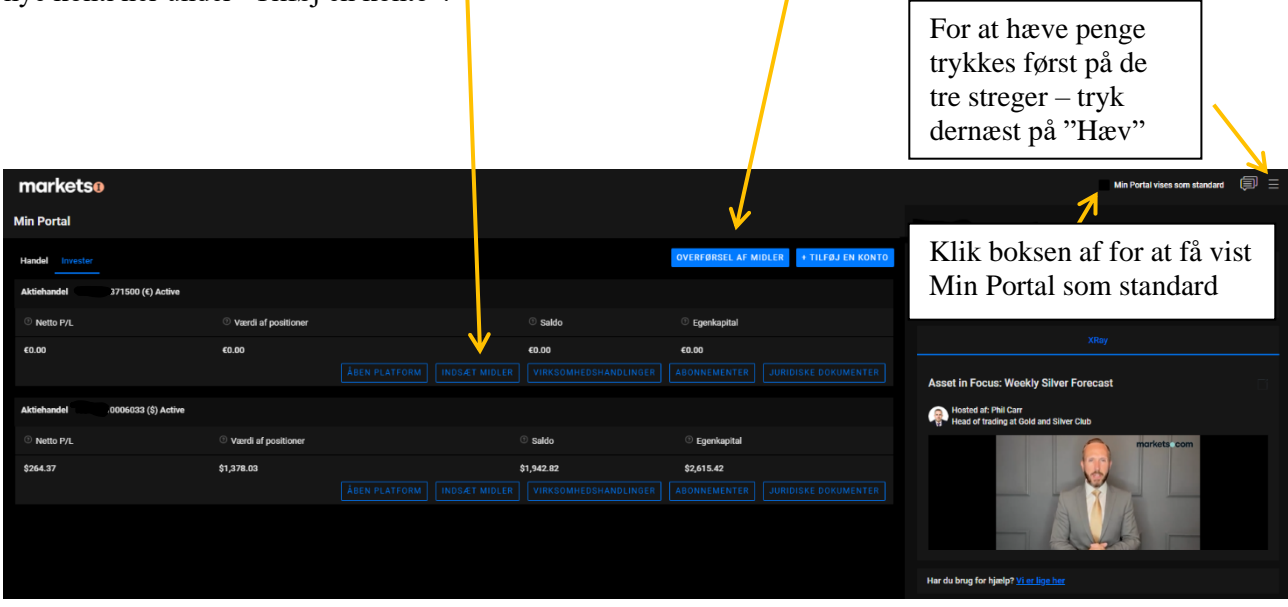

# 12. Oprettelse af aktiehandelskonto på MarketsI

Hvis man endnu ikke er oprettet som kunde hos Markets, kan man direkte oprette en aktiehandelskonto til MarketsI. Hvis man i forvejen er kunde hos Markets, kan man let åbne kontoen via Min Portal (tryk på Tilføj konto).

Man kan åbne en konto hos <u>Markets ved at trykke her</u>. Hvis det viste sprog ikke er dansk, kan man evt. vælge dette ved at klikke på DA nedenfor. Hvis man direkte trykker på knappen "Opret konto" vil man komme til at åbne en CFD konto på MarketsX. Denne kan man bl.a. benytte til gratis at få adgang til en masse interessante handelsværktøjer og live-kurser på diverse indeks og råvarer. Man behøver ikke indsætte penge på denne konto for at gøre brug af dette. Man får også automatisk adgang til en demokonto på MarketsX platformen, så man kan afprøve, hvordan CFD-handel fungerer i praksis, hvis det har interesse.

For i stedet direkte at åbne en aktiehandelskonto på MarketsI, skal man først trykke på knappen "Jeg ønsker at investere" og dernæst "Opret konto".

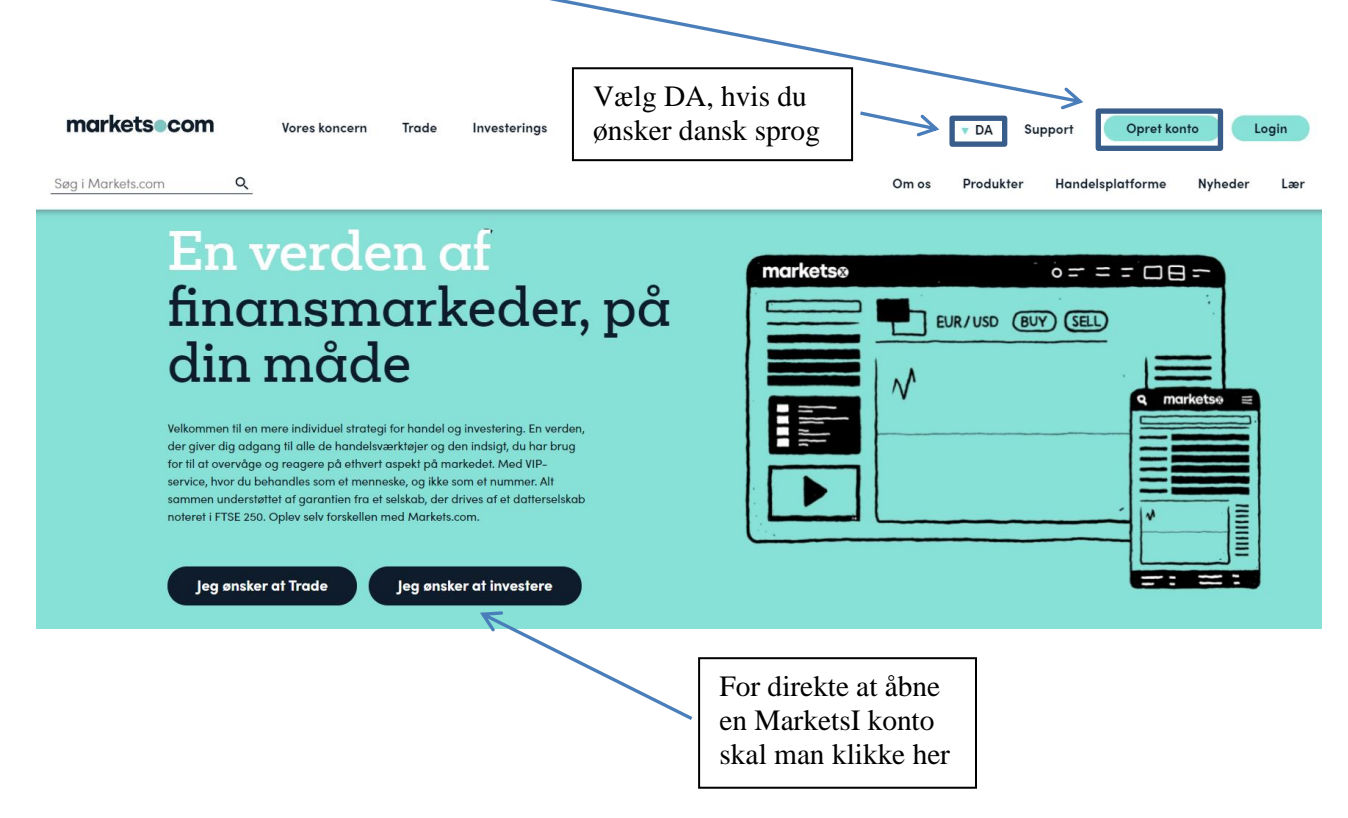

Efter at have klikket på "Opret konto" ovenfor skal man til højre for Kontotype sørge for at der står "Aktiehandel".

Vi anbefaler, at man i første omgang åbner en konto i danske kroner dels for bedre overblik, men også for at spare vekselomkostninger, da det typisk er billigere at overføre danske kroner til Markets fra en dansk bankkonto og først efterfølgende veksle til en anden valuta, hvis man gerne vil handle udenlandske aktier. Tryk derfor på "Ændre" for vælge en anden valuta.

Se næste side for valg af danske kroner som valuta.

### OPRET KONTO

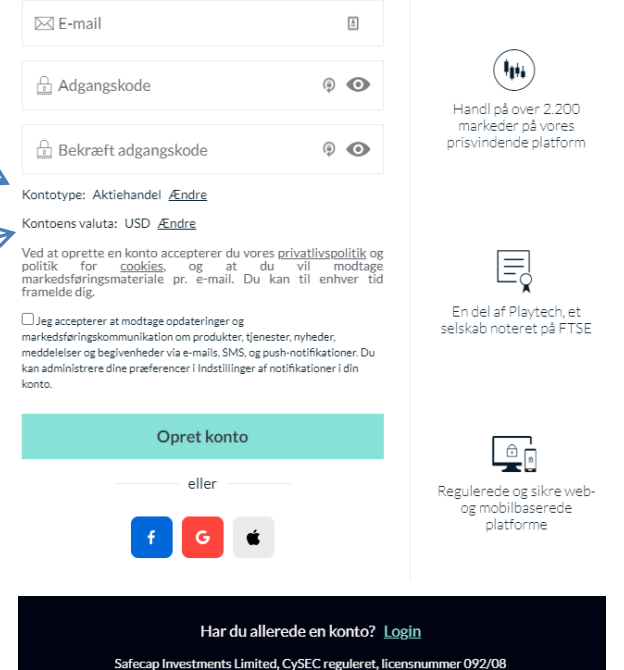

| Man skal her angive en emailkonto, som bliver ens login, | OPRET KONTO                                                                                                    |                                                           |                                              |
|----------------------------------------------------------|----------------------------------------------------------------------------------------------------|-----------------------------------------------------------|----------------------------------------------|
| og en tilhørende adgangskode.                            | E-mail                                                                                                    | à                                                         |                                              |
|                                                          | ☐ Adgangskode                                                                                                    | 9 <b>O</b>                                                | Handl på over 2.200                          |
|                                                          | 🔒 Bekræft adgangskode                                                                                                    | @ <b>O</b>                                                | markeder på vores<br>prisvindende platform   |
|                                                          | Kontotype: Aktiehandel <u>Ændre</u>                                                                                                    |                                                           |                                              |
| Under Kontoens valuta anbefales det at vælge DKK.        | Kontoens valuta:                                                                                                    | SD                                                        |                                              |
|                                                          | Ved at oprette en konto accepterer du vores <u>priv</u><br>politik for <u>cookies</u> , og at du<br>markedsføringsmateriale pr. e-mail. Du kan<br>framelde dig.                                                                          | <u>/atlivspolitik</u> og<br>vil modtage<br>til enhver tid | En del af Playtech, et                       |
| Acceptér evt. at modtage opdateringer mv.                | Jeg accepterer at modtage opdateringer og<br>markedsføringskommunikation om produkter, tjenester, r<br>meddelelser og begivenheder via e-mails. SAko og push-n<br>kan administrere dine præferencer i Indstillinger af notifil<br>konto. | ıyheder,<br>otifikationer. Du<br>kationer i din           | selskab noteret på FTSE                      |
| Til sidst klikkes på "Opret konto".                      | Opret konto                                                                                                    |                                                           |                                              |
|                                                          | eller                                                                                                    |                                                           | Regulerede og sikre web-<br>og mobilbaserede |
|                                                          | f G 🕯                                                                                                    |                                                           | platforme                                    |
|                                                          | Har du allered                                                                                                    | le en konto? <u>Log</u> i                                 | <u>in</u>                                    |
|                                                          | Safecap Investments Limited, Cy                                                                                                    | SEC reguleret, licens                                     | snummer 092/08                               |

Oprettelsen fortsætter på næste side.

Herefter får man adgang til "Min Portal", hvorfra man kan overføre penge til sin konto, oprette relevante valutakonti og veksle penge mellem disse. Det er også i Min Portal, at man senere kan hæve sine penge igen.

Man fortsætter registreringen ved at klikke på "Gennemfør din registrering"

| /                             |                                   |                        |                             |                         |                                                          | $\mathbf{i}$                                     |
|-------------------------------|-----------------------------------|------------------------|-----------------------------|-------------------------|----------------------------------------------------------|--------------------------------------------------|
| ırkets <b>o</b>               |                                   |                        |                             |                         |                                                          |                                                  |
| Ain Portal<br>Handel Invester | 0.11.11                           | 0                      |                             |                         |                                                          | Hej<br>Afslut registreringen og bestod at handle |
| DKK) Active                   | ⑦ Netto<br>P/L                    | ()<br>Egenkapital      | ⑦ Gratis ⑦ B<br>margin marg | in Marginni             | <ul> <li>⑦ Tilgængeligt for<br/>iveau hævning</li> </ul> |                                                  |
| Åben Platform                 |                                   | DKK0.00                | DKK0.00 DKK                 | 0.00 N/A                |                                                          | Gennemfør din registrering                       |
| Juridiske dokumenter          |                                   |                        |                             |                         |                                                          | ХКау                                             |
|                               |                                   |                        |                             |                         |                                                          | Walk on Wall Street                              |
| Virkelige konti total         | <sup>⊙</sup> Netto P/L<br>DKK0.00 | Egenkapital<br>DKK0.00 | Gratis margin<br>DKK0,00    | Brugt margin<br>DKK0.00 | <ul> <li>Tilgængeligt for hævning<br/>DKK0.00</li> </ul> | RAY                                              |
|                               | 21410100                          | Distances              | Dittolog                    | 51410.00                | 2.3000                                                   | Har du bour for kinde?) 6 ar line har            |

Herefter skal man udfylde personlige oplysninger og svare på spørgsmål omkring ens finansielle situation.

Når der under Skatteoplysninger spørges efter TIN nummer, skal man angive sit CPR-nummer.

Man skal ligeledes uploade kopi af billedlegitimation f.eks. pas eller kørekort samt f.eks. et bankkontoudtog, som viser ens korrekte bopælsadresse.

Alle disse oplysninger er Markets forpligtet til at indhente som led i de EU-baserede regler om hvidvask og investorbeskyttelse på samme måde, som en bank er.

| CONTOREGISTRERING                                   |                                  |                                          | × |
|-----------------------------------------------------|----------------------------------|------------------------------------------|---|
| Personlige oplysninger     C     Skatteoplysninger  | r 👌 💿 Finansielle oplysninger    |                                          |   |
| Fornavn                                             | Adresse                          | Land                                     |   |
|                                                     |                                  | 💶 Danmark                                | • |
| Efternavn                                           | Postnummer                       | Statsborgerskab                          |   |
|                                                     |                                  | Norge                                    | • |
| Telefonnummer                                       | Ву                               |                                          |   |
| <b>:=</b> +47 ▼                                     |                                  |                                          |   |
| Fødselsdato                                         |                                  |                                          |   |
| Dag 🔻 Måned 🔻 År 🔻                                  |                                  |                                          |   |
|                                                     | Klik her hvis d<br>Chat med Mark | u vil åbne en Live<br>kets´ kundesupport |   |
| Har du brug for hjælp? <u>Vi er lige her</u>        |                                  | Næst                                     | e |
| Safecap Investments Limited, CySEC reguleret, licer | nsnummer 092/08                  |                                          |   |

Når man har gennemført registreringen, kan man overføre penge til sin konto. Har man sin konto i DKK vil det hurtigste og billigste typisk være at overføre penge med visa eller mastercard i danske kroner. Gør man det, vil pengene typisk være tilgængelige med det samme. Bemærk, at der for de enkelte kort er maksimumbeløb for, hvor meget man må overføre inden for givne perioder typisk 30 dage. I visse tilfælde vil ens bank/Nets ikke tillade større overførsler ad gangen, hvorfor man evt. kan forsøge sig med et mindre beløb i stedet.

Man kan også overføre penge via en almindelig bankoverførsel (Fast Wire Transfer), hvilket typisk tager nogle dage. Overførslen foregår med Danske Bank som mellemled, hvilket gør, at man kan overføre danske kroner, hvilket ens egen bank typisk ikke opkræver gebyr for. Markets opkræver ikke gebyrer for overførsler.

Læs mere om overførsler nedenfor.

Man kan på ethvert tidspunkt i processen klikke på linket "Vi er lige her" for at åbne en live chat, hvis man er i tvivl om noget.

# 13. Sådan indsætter og hæver du penge til og fra Markets

For danske kunder vil der typisk være to måder at overføre penge til sin Markets konto. Enten via betalingskort eller via bankoverførsel. Førstnævnte vil som regel få effekt med det samme, så man allerede få sekunder efter overførslen kan begynde at handle. Bankoverførsler kan tage fra 3 til 5 bankdage. Markets tilbyder også andre betalingsmuligheder i form af Paypal, Skrill samt udenlandske wire transfers fx i USD, EUR mv. Overfører man udenlandsk valuta bør man gøre det til en konto hos Markets i samme valuta.

Det vil typisk være billigst at overføre danske kroner fra en dansk bankkonto/betalingskort til en konto i danske kroner hos Markets. Derfor anbefaler vi, at man altid opretter en konto i danske kroner hos Markets.

Hvis man så ønsker at handle fx amerikanske aktier, bør man ligeledes oprette en valutakonto i USD, idet man ellers skal betale vekslingsomkostninger på 0,5% af hele det handlede beløb. Veksling mellem egne konti hos Markets sker derimod til den aktuelle valutaspotkurs.

### Betalingskort

I forbindelse med at man foretager sin første overførsel kan det tage lidt længere tid, idet det anvendte betalingskort først skal godkendes af Markets. Synes man det tager for lang tid, kan man evt. åbne en Live Chat og høre om de vil være behjælpelige med at fremskynde registreringen af betalingen.

Bemærk at navnet på betalingskortet skal være det samme, som kontoen hos Markets er oprettet i.

Når ens betalingskort først er godkendt, vil overførte beløb typisk blive registeret hos Markets med det samme. Man skal være opmærksom på, at de fleste banker har øvre grænser for hvor stort et beløb man kan overføre via betalingskort. Ofte er det omkring 25.000 DKK pr. løbende måned, men det afhænger af korttype og udbyder.

### Bankoverførsel (Fast Bank Transfer) i DKK

Det er også muligt at lave almindelige bankoverførsler. Det tager som nævnt typisk 3-5 bankdage. Ofte vil det ikke koste et gebyr til ens bank, idet man overfører pengene via Danske Bank. Når man i Min portal har valgt "Indsæt midler" til den pågældende konto, vil man modtage nærmere instruktion om selve betalingen.

Det er billigst at overføre et beløb i DKK til en konto oprettet i DKK hos Markets. Man kan som nævnt ovenfor efterfølgende veksle mellem sine handelskonti hos Markets til den aktuelle valutaspotkurs uden tillæg.

### Hævning af penge

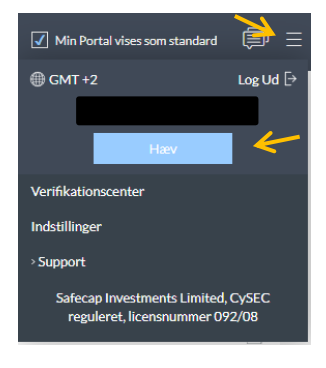

Hvis man gerne vil hæve penge fra sin konto, skal det ske ved at klikke på de tre små streger i højre hjørne under Min Portal. Herefter trykkes på "Hæv".

Hvis man gerne vil hæve sine penge skal det som udgangspunkt ske på samme måde, som pengene i første omgang blev overført til Markets på. Dvs. tilbage via samme betalingskort eller samme bankkonto. Har man i mellemtiden skiftet bank, skal man kontakte Markets´ support.

# 14. Valutakonti og veksling mellem egne konti

Hvis man ønsker at handle aktier i forskellige valutaer, bør man åbne valutakonti for de respektive valutaer, man ønsker at handle aktier i. Ved at gøre dette undgår man at skulle betale valutavekslingsgebyr på 0,5% ved både køb og salg af aktier, som handles i en anden valuta end ens konto.

Oprettelse af valutakonti kan gøres enten i Min Portal under "Invester" og "Tilføj en konto", jf. billedet nedenfor.

Når man åbner en MarketsI konto bør man altid åbne en konto i DKK i første omgang også selvom man ikke nødvendigvis vil handle danske aktier. Den første konto angiver ens basisvaluta og alle efterfølgende valutakonti omregnes til denne valuta, hvilket giver et bedre overblik i forholdt til løbende resultat, indestående mv.

Eftersom man ikke betaler vekselgebyr ved veksling mellem egne handelskonti, vil det typisk bedst kunne betale sig altid at overføre DKK til sin danske konto og så efterfølgende veksle til andre valutaer i Min Portal.

Man veksler mellem forskellige valutaer ved at klikke på "Overførsel af midler" i Min Portal.

| markets <b>o</b>              |             |                       |          | 1                    | 1                 |
|-------------------------------|-------------|-----------------------|----------|----------------------|-------------------|
| Min Portal<br>Handel Invester |             |                       |          | Overførsel af midler | + Tilføj en konto |
| Aktiehandel                   | ⑦ Netto P/L | ⑦ Værdi af positioner | ⑦ Saldo  | ⑦ Egenkapital        |                   |
| Åben Platform                 | \$1,056.83  | \$8,085.87            | \$117.92 | \$4,998.03           |                   |
| Indsæt midler                 |             |                       |          |                      |                   |
| Virksomhedshandlinger         |             |                       |          |                      |                   |
| Abonnementer                  |             |                       |          |                      |                   |
| Juridiske dokumenter          |             |                       |          |                      |                   |

| Efter man har klikket på "Overførsel af midler"                                             | OVERFØRSEL AF MIDLER                                     |                     | × |
|---------------------------------------------------------------------------------------------|----------------------------------------------------------|---------------------|---|
| overføre fra (Oprindelseskonto) og konto man<br>ønsker at overføre til (Destinationskonto). | Beløb - \$<br>Valutaen er fastsat ud fra valutaen i      | oprindelseskontoen. |   |
| overførsel af 100 USD fra en konto i USD til en konto i DKK.                                | 100<br>Oprindelseskonto                                  |                     |   |
| Herefter klikker man på "Overførsel" og det                                                 | Aktiehandel - USD -                                      | Acti 💌              |   |
| angivne beløb bliver straks vekslet til den aktuelle spotkurs uden tillæg.                  | Tilgængeligt for overføre: \$218.75<br>Destinationskonto |                     |   |
|                                                                                             | Aktiehandel - DKK -                                      | Acti 🔻              |   |
|                                                                                             | Har du brug for hjælp? Vier lige he                      | Overførsel          |   |

22

# 15. Sådan får man de bedste priser og vilkår

For nærværende tilbyder Markets, at man de første 3 måneder kan handle aktier kurtagefrit på MarketsIplatformen. Efterfølgende tilbydes kurtagesatser og vilkår, som fremgår af <u>Markets hjemmeside her</u>. Disse kurtagesatser er ikke så attraktive, men man har heldigvis som bruger af Invested.dk mulighed for let at opnå noget bedre priser.

Invested.dk har nemlig forhandlet sig frem til nogle noget bedre priser og vilkår, som brugerne af sitet kan få glæde af. Man kan således slippe for at skulle betale løbende depotomkostninger (custody fees), og så kan man handle til lave kurtagesatser.

For at få glæde af dette skal man blot - efter man har oprettet sin konto hos Markets - <u>udfylde en anmodning</u>, <u>som man finder her</u>. Vi anbefaler, at man hurtigst muligt efter din kontooprettelse gør dette for bl.a. at undgå de løbende depotomkostninger. Når man har klikket på linket, kan man se en samlet oversigt over priser og vilkår.

Se et uddrag af de fordelagtige priser og vilkår her:

- Ingen depotomkostninger og ingen inaktivitetsgebyrer
- Lav kurtage på danske aktier til kun 0,1% (min. 14 DKK)
- Lav kurtage på svenske aktier til kun 0,1% (min. 20 SEK)
- Øvrige EU-baserede aktier til kun 0,1% (min. €2)
- Amerikanske aktier til kun 2c/aktie (min. \$3)